# www.janitza.com

# FBM series I/O modules

# Functional description

UMG604 - UMG605 - UMG508 - UMG511

Item no.: 15.06.075 / 15.06.076 / 15.06.077 15.06.078 / 15.06.079

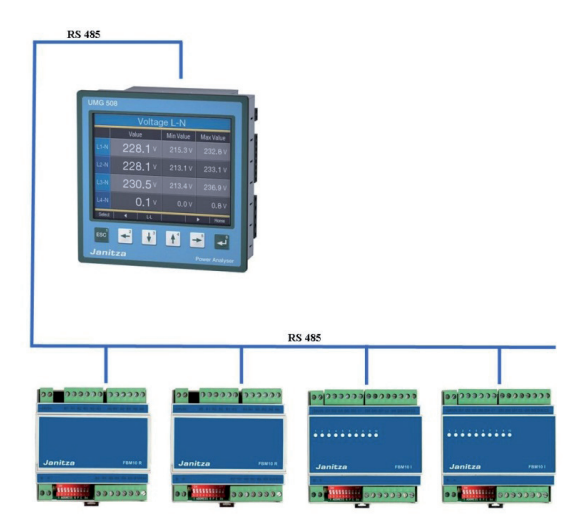

Janitza electronics GmbH Vor dem Polstück 1 D-35633 Lahnau Support Tel. 0049 6441 9642-22 Fax 0049 6441 9642-30 E-mail: info@janitza.com Internet: http://www.janitza.com

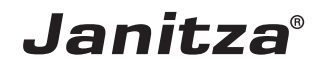

#### Content

| General                                                              | 3  |
|----------------------------------------------------------------------|----|
| local I/O modules of the FBM10 series                                | 6  |
| General                                                              | 6  |
| Establishing communication to the measurement device                 | 7  |
| Setting the IP address of the computer                               | 9  |
| Connection to the RS485                                              | 10 |
| DIP switch                                                           | 10 |
| Bus address (DIP switches 1 to 6)                                    | 11 |
| Parity                                                               | 11 |
| Baud rate (DIP switches 9 and 10)                                    | 11 |
| Connection diagram FBM10R                                            | 12 |
| Connection diagram FBM10I                                            | 12 |
| Connection diagram FBM10PT1000/PT100                                 | 13 |
| Connection diagram FBM DI8AI8                                        | 13 |
| LED display                                                          | 14 |
| Register assignment FBM10R                                           | 14 |
| Register assignment FBM10I                                           | 15 |
| Register assignment FBM10PT1000/PT100                                | 15 |
| Register assignment FBM DI8AI8                                       | 16 |
| Example control of the FBM10R module with JASIC                      | 18 |
| Temperature measurement APP for module FBM10PT1000                   | 20 |
| JASIC programs for module DI8AI8                                     | 22 |
| Control with modbus diagnostics tool for module DI8AI8               | 24 |
| Storing the analogue input measurement values from module FBM-DI8AI8 | 26 |
| Technical data                                                       | 28 |

# General

### Copyright

This operating manual is subject to the legal requirements for copyright protection and may not be, either in whole or in part, photocopied, reprinted, or reproduced by mechanical or electronic means, or in any other manner be duplicated or redistributed without the legally binding, written agreement of

Janitza electronics GmbH, Vor dem Polstück 1, D 35633 Lahnau, Germany.

#### Trademarks

All trademarks and their resulting rights belong to the respective holders of these rights.

#### Disclaimer

Janitza electronics GmbH takes no responsibility for errors or defects within this operating manual and takes no responsibility for keeping the contents of this operating manual up to date.

#### Comments on the operating manual

We welcome your comments. In the event that anything in this operating manual seems unclear, please let us know and send us an EMAIL at: info@janitza.de.

#### Meaning of the symbols

The following pictograms are used in the operating manual at hand:

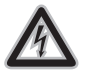

#### Dangerous voltage!

Danger to life or risk of serious injury. Disconnect system and device from power supply before beginning work.

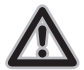

#### Attention!

Please follow the documentation. This symbol warns of possible dangers that can arise during installation, commissioning and use.

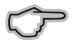

#### Note!

#### Instructions for use

Please read the operating manual at hand as well as all other publications that must be drawn from for working with this product (in particular for the installation, operation or maintenance).

Follow all safety regulations and warning information. If you do not follow the information, it can result in bodily injury and/or damage to the product.

Any unauthorized changes or use of this device, which transcend the mechanical, electrical or otherwise stated operating limitations, can result in bodily injury or/and damage to the product.

Any of such unauthorized changes constitute "misuse" and/or "negligence" in terms of the warranty for the product and therefore eliminates the warranty for covering any potential damages resulting from this.

This device is to be operated and maintained exclusively by specialized personnel.

Specialized personnel are persons, that based on their respective training and experience, are qualified to recognize risks and prevent potential dangers that can be caused by the operation or maintenance of the device.

Additional legal and safety regulations required for the respective application are to be following during the use of the device.

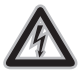

**Dangerous voltage!** Disconnect system and device from power supply before beginning work.

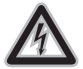

If the device is not operated according to the operating manual, protection is no longer ensured and danger can come from the device.

# local I/O modules of the FBM10 series

#### General

With the local I/O modules of the FBM series, the inputs and outputs of device types UMG604 / UMG605 / UMG508 and UMG511 can be expanded inexpensively. The fieldbus module has no intelligence, rather it simply directs the various input and output signals together in order to distribute them to the respective subscribers

The devices of the UMG104 and UMG507 series are not useable as masters for the FBM modules. There are four I/O modules available:

- The fieldbus module FBM 10R (item no.: 15.06.075) has 10 relay outputs
- The FBM 10I module (item no.: 15.06.076) has 10 digital inputs.
- The fieldbus module FBM P10PT1000 (item no.: 15.06.077) has 10 temperature inputs.
- The module FBM DI8-AI8 (item no.: 15.06.079) has 8 digital and 8 analog inputs

The I/O modules of the FBM series are connected to the RS485 interface of the power analyzer. The analyzer works in Modbus Master Mode in doing so. The maximum stitch length (cable length) between the master and the module may not exceed 1000m.

Up to 12 I/O modules in total (6x 10 outputs / 6x 10 inputs) can be controlled via the "Jasic" graphic programming in conjunction with the Emax App. However, with the standard PT1000/PT100 APP (temperature module)

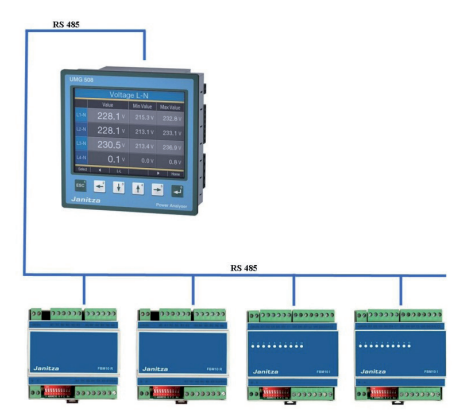

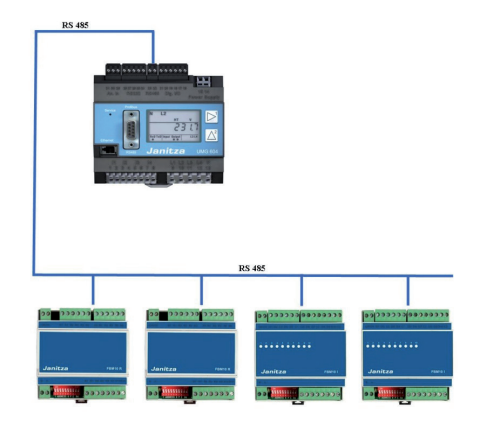

and with the standard AI8-DI8 APP (fieldbus module) only one module can be controlled. The I/O's (channels) are permanently assigned and are automatically addressed to the Emax program.

#### Establishing communication to the measurement device

In order to set the Emax parameters, the first step is establishing the communication between the measurement device and a computer. We recommend installing the configuration and evaluation software "GridVis". The measurement device should be assigned an IP address, the entry of the IP address is different for display devices and mounting rail devices. The IP address helps identify the measurement device in an ethernet network.

#### Setting the IP address on a UMG604 / UMG605

- 1. Simultaneously press key 1 and key 2 one second
- 2. You are now in the parameter menu. The letters PRG identify this menu.

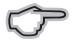

Note!

Key 1: Change segment selection Key 2: Change value (long - / short +)

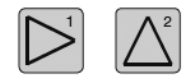

| PR | G  |   |
|----|----|---|
|    | 5. | _ |
|    |    | _ |

The following parameters must be parameterized for the Emax function on the device:

| Parameter | Designation     | Parameter recommendation | Settings    |
|-----------|-----------------|--------------------------|-------------|
| 205       | TCP mode        | 0                        | Fixed IP    |
| 203       | RS485 mode      | 1                        | Master      |
| 202       | RS485 baud rate | 2                        | 38,4 kbit/s |
| 200       | Device ID       | >33                      | >32         |
| 300       | IP Adresse XXX  | 192                      | *           |
| 301       | IP address XXX  | 168                      | *           |
| 302       | IP address XXX  | 001                      | *           |
| 303       | IP address XXX  | 010                      | *           |
| 304       | IP mask XXX     | 255                      | *           |
| 305       | IP mask XXX     | 255                      | *           |
| 306       | IP mask XXX     | 255                      | *           |
| 307       | IP address XXX  | 000                      | *           |

\*Parameters can be freely selected or parameterized according to recommendations

#### Setting the IP address on a UMG508 / UMG511

1. Press the "ESC" key in order to access the configuration menu

2. Go into the communication menu

3. Set the parameters from the following list (recommendation):

Proposal:

| DHCP      | Off            |
|-----------|----------------|
| Address   | 192.168.1.10   |
| Net mask  | 255.255.255.0  |
| Gateway   |                |
| Protocol  | Modbus Gateway |
| Address   | >33            |
| Baud rate | 38400          |

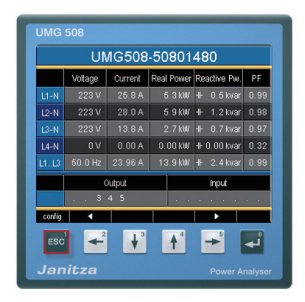

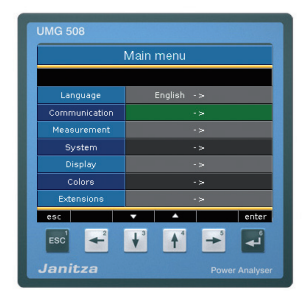

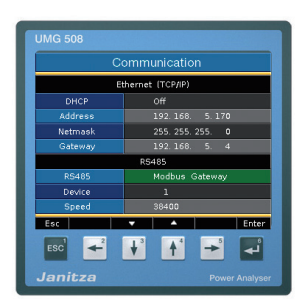

#### Setting the IP address of the computer

The following setting example was made in Windows XP, the example shows a point-to-point connection with an ethernet cable (cross patch). Settings in a company network can vary!

The IP settings are shown here with the Windows XP operating system as an example. It should be noted here that for a point to point connection, the first three segments of the IP should be the same. The Subnet mask should be exactly the same for the PC and the measurement device.

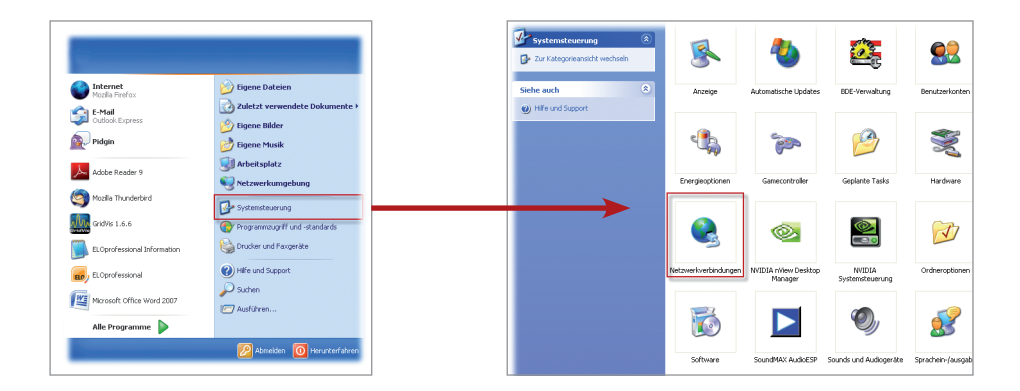

Give your computer the IP 192.168.1.1 (recommendation) and the subnet mask 255.255.255.0. Confirm with OK.

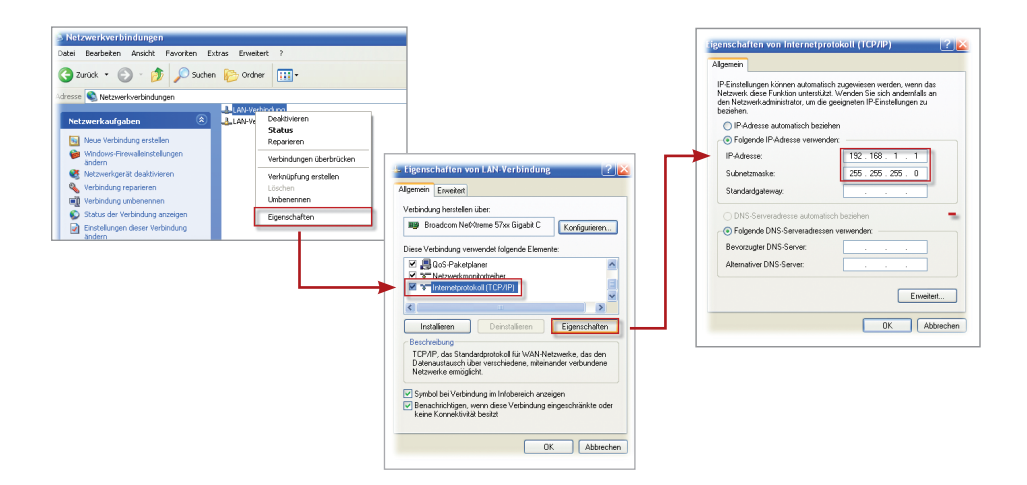

#### **Connection to the RS485**

The fieldbus modules are connected in a bus structure (in a line). A terminating resistor (1200hm 1/4W) is to be set at the end of the bus line.

#### Note!

A Profibus cable or a cable of the type Li2YCY(TP) 2x2x0.22 are be used as the cable type. The cable must be shielded and drilled!

Example connection UMG604/605:

UMG604 terminal 23 (A) FBM 10R / FBM 10I / FBM 10PT1000 / FBM DI8-AI8 on terminal (A) UMG604 terminal 22 (B) FBM 10R / FBM 10I / FBM 10PT1000 / FBM DI8-AI8 on terminal (B)

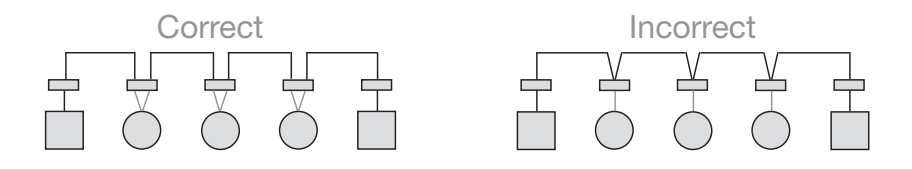

#### **DIP** switch

For serial communication, several default settings must be implemented. These settings are carried out on the fieldbus device using the ten available DIP switches.

The DIP switches have the following functions

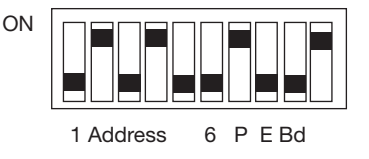

#### Bus address (DIP switches 1 to 6)

Each I/O module must be assigned a bus address. The I/O modules are all addressed as slaves. There are a total of 64 bus addresses available (slave ID "1" to slave ID "63").

Setting occurs as with a binary number.

| W   | 1   | 2   | 4   | 8   | 16  | 32  |         |
|-----|-----|-----|-----|-----|-----|-----|---------|
| DIP | 1   | 2   | 3   | 4   | 5   | 6   | Address |
|     | ON  | OFF | OFF | OFF | OFF | OFF | 1       |
|     | OFF | ON  | OFF | OFF | OFF | OFF | 2       |
|     | ON  | OFF | OFF | ON  | OFF | ON  | 41      |
|     | OFF | ON  | OFF | ON  | OFF | ON  | 42      |
|     | ON  | ON  | ON  | ON  | ON  | ON  | 63      |

#### Parity

The parity must be established with serial communication. The following assignments are possible with the fieldbus device:

| DIP | 7   | 8   | Parity |
|-----|-----|-----|--------|
|     | OFF | OFF | NONE   |
|     | ON  | OFF | ODD    |
|     | ON  | ON  | EVEN   |

#### Baud rate (DIP switches 9 and 10)

The speed for the data transmission (baud rate) must also be established. There are four different settings available for the baud rate:

| DIP | 9   | 10  | SPEED |
|-----|-----|-----|-------|
|     | OFF | OFF | 4800  |
|     | ON  | OFF | 9600  |
|     | OFF | ON  | 19200 |
|     | ON  | ON  | 38400 |

#### **Connection diagram FBM10R**

Relay outputs NO contact 250V / 3A AC1 / 2A AC3

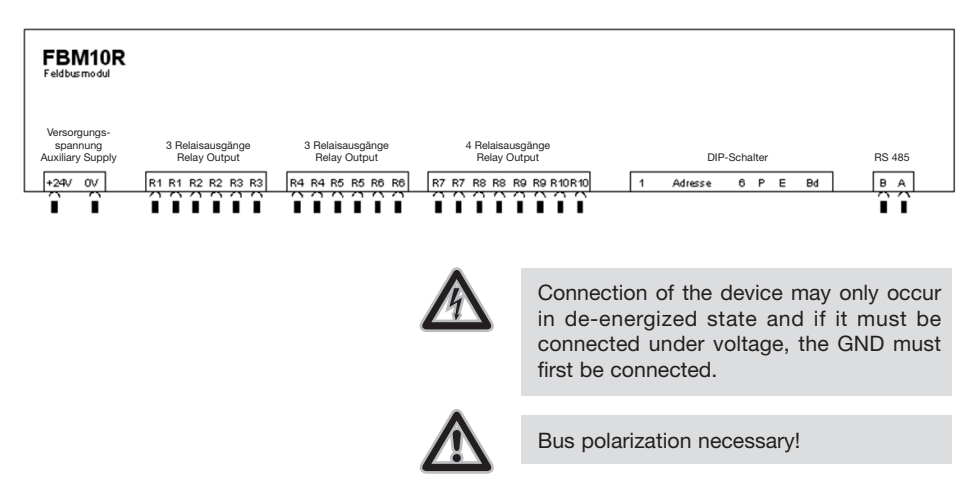

#### **Connection diagram FBM10I**

Digital inputs 24 V DC / 5mA inputs

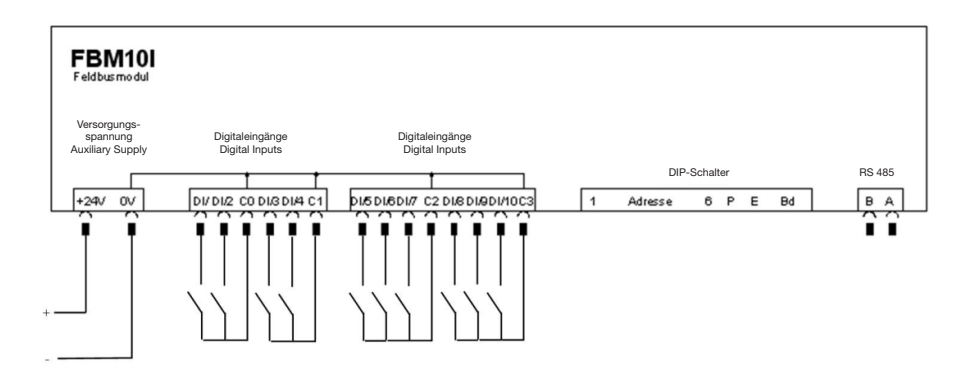

#### Connection diagram FBM10PT1000/PT100

Temperature input 2-wire

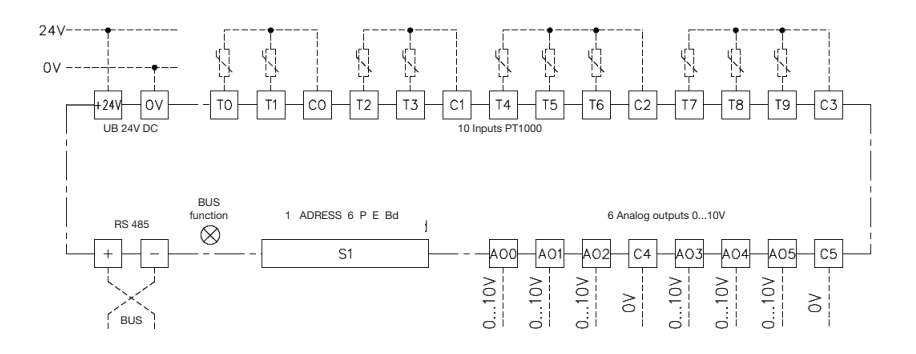

#### **Connection diagram FBM DI8AI8**

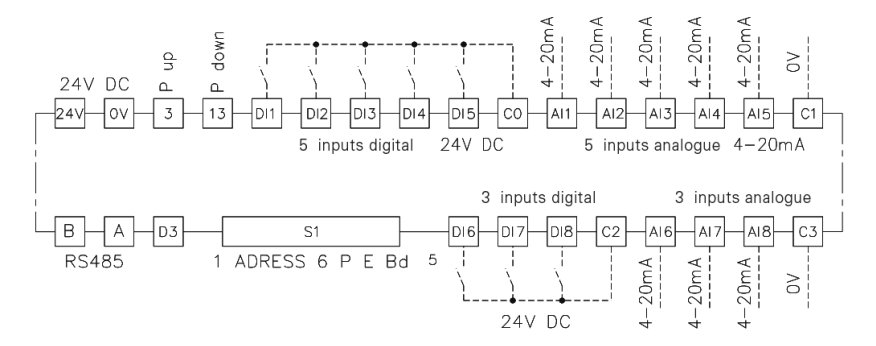

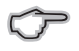

Note: The 10V analog outputs are in preparation and are not yet integrated in the current version (FBM10PT1000/100).

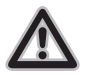

0 volt terminals are internally connected and must only be connected once. Connection terminals for the potential-free contacts are implemented separately. With analog inputs and outputs, it is recommended to connect the 0 voltage line (C...) for accuracy reasons.

Connection terminals for the potential-free contacts are implemented separately.

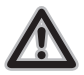

Bus polarization necessary!

Connection of the device may only occur in de-energized state and if it must be connected under voltage, the GND must first be connected.

## LED display

| LED                  | Information                           | Cause                                                                                                    |
|----------------------|---------------------------------------|----------------------------------------------------------------------------------------------------|
| Green LED (flashing) | Slave device OK                       |                                                                                                    |
| Red LED (flashing)   | No bus present<br>Communication error | <ul> <li>Incorrect baud rate</li> <li>Incorrect parity</li> <li>+/- on bus reversed</li> <li>Bus fault due to 2 identical slave</li> </ul> |
|                      |                                       | addresses in the network                                                                                                    |
| Red and green LED    | Access error                          | Access on incorrect register address                                                                                                    |
| (flashing)           |                                       |                                                                                                    |

#### **Register assignment FBM10R**

| Connection terminal | Type (I/O module) | Type Modbus RTU     |
|---------------------|-------------------|---------------------|
| R1                  | Relay output 1    | Coil 0              |
| R2                  | Relay output 2    | Coil 1              |
| R3                  | Relay output 3    | Coil 2              |
| R4                  | Relay output 4    | Coil 3              |
| R5                  | Relay output 5    | Coil 4              |
| R6                  | Relay output 6    | Coil 5              |
| R7                  | Relay output 7    | Coil 6              |
| R8                  | Relay output 8    | Coil 7              |
| R9                  | Relay output 9    | Coil 8              |
| R10                 | Relay output 10   | Coil 9              |
|                     |                   |                     |
| Word addressing     | R1-R10            | Holding register 0  |
| Info                | Hardware version  | Input register 1000 |
| Info                | Software version  | Input register 1001 |

Note:

MOD coils <fc = 1, 5, 15>

MOD holding register (coils) <fc = 3, 6, 16>

MOD input register <fc = 4>

# Register assignment FBM10I

| Connection terminal | Type (I/O module) | Type Modbus RTU |
|---------------------|-------------------|-----------------|
| DI1                 | Digital input 1   | Input status 0  |
| DI2                 | Digital input 2   | Input status 1  |
| DI3                 | Digital input 3   | Input status 2  |
| DI4                 | Digital input 4   | Input status 3  |
| DI5                 | Digital input 5   | Input status 4  |
| DI6                 | Digital input 6   | Input status 5  |
| DI7                 | Digital input 7   | Input status 6  |
| DI8                 | Digital input 8   | Input status 7  |
| DI9                 | Digital input 9   | Input status 8  |
| DI10                | Digital input 10  | Input status 9  |

| Word addressing | DI1 - DI10       | Input register 0    |
|-----------------|------------------|---------------------|
| Info            | Hardware version | Input register 1000 |
| Info            | Software version | Input register 1001 |

Note:

MOD Input status <fc = 2>

MOD Input register <fc = 4>

## Register assignment FBM10PT1000/PT100

| Connection terminal | Type (I/O module) | Type Modbus RTU     |
|---------------------|-------------------|---------------------|
| ТО                  | Analog input 0    | Input register T0   |
| T1                  | Analog input 1    | Input register T1   |
| T2                  | Analog input 2    | Input register T2   |
| Т3                  | Analog input 3    | Input register T3   |
| T4                  | Analog input 4    | Input register T4   |
| Т5                  | Analog input 5    | Input register T5   |
| Т6                  | Analog input 6    | Input register T6   |
| Т7                  | Analog input 7    | Input register T7   |
| Т8                  | Analog input 8    | Input register T8   |
| Т9                  | Analog input 9    | Input register T9   |
|                     |                   |                     |
| Info                | Hardware version  | Input register 1000 |
| Info                | Software version  | Input register 1001 |

Note:

MOD Input register <fc = 4>

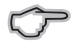

Note: The 10V analog outputs are in preparation and are not yet integrated in the current version

# Register assignment FBM DI8AI8

| Connection terminal | Type (I/O module) | Type Modbus RTU     |
|---------------------|-------------------|---------------------|
| DI1                 | Digital input 1   | Input status 0      |
| DI2                 | Digital input 2   | Input status 1      |
| DI3                 | Digital input 3   | Input status 2      |
| DI4                 | Digital input 4   | Input status 3      |
| DI5                 | Digital input 5   | Input status 4      |
| DI6                 | Digital input 6   | Input status 5      |
| DI7                 | Digital input 7   | Input status 6      |
| DI8                 | Digital input 8   | Input status 7      |
| Al1 (420mA)         | Analog input 1    | Input register 1    |
| Al2 (420mA)         | Analog input 2    | Input register 2    |
| AI3 (420mA)         | Analog input 3    | Input register 3    |
| AI4 (420mA)         | Analog input 4    | Input register 4    |
| AI5 (420mA)         | Analog input 5    | Input register 5    |
| AI6 (420mA)         | Analog input 6    | Input register 6    |
| AI7 (420mA)         | Analog input 7    | Input register 7    |
| Al8 (420mA)         | Analog input 8    | Input register 8    |
| Word addressing     | DI1 - DI8         | Input register 0    |
| Info                | Hardware version  | Input register 1000 |
| Info                | Software version  | Input register 1001 |

Note:

MOD Input status <fc = 2> MOD Input register <fc = 4>

#### Example control of the FBM10R module with JASIC

The I/O modules can be controlled via the graphic programming. The following programs show examples for read-write access to the modules.

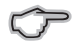

Information on the graphic programming can be found in the functional description "Graphic programming" from Janitzaelectronics GmbH

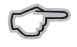

**Attention:** For the function Write/Read Modbus is at least the license of GridVis Enterprise (Art.Nr.: 51.00.170) required.

#### **Example:**

The digital outputs of the FBM10R are controlled using a write Modbus function module.

| rotokoli Modbus/R5485    |                      |                              |                  |
|--------------------------|----------------------|------------------------------|------------------|
|                          |                      |                              |                  |
| odbus-Parameter          |                      |                              |                  |
| Modbus-Funktion Force Mu | Itiple Colls (Fc=15) |                              |                  |
| 5lave-Adresse            |                      |                              |                  |
| Modbus-Adresse           |                      |                              |                  |
| /ariablen                | Namen für Wert       | t Format des Wertes im Modbu | _                |
|                          | 1 Output 1           | Bitwert                      | Wert hinzufügen  |
|                          | 2 Output 2           | Bitwert                      | Ulasha antifasaa |
|                          | 3 Output 3           | Bitwert                      | werce encientei  |
|                          |                      |                              | *                |

Abbrechen OK

| FBM-10R (15.06.075)                 | i<br>Schreibe Modtus<br>Status⊁                                                                                                    |                                            |                                                                                         |                                    |
|-------------------------------------|----------------------------------------------------------------------------------------------------|--------------------------------------------|-----------------------------------------------------------------------------------------|------------------------------------|
|                                     | Output           Output           Output |                                            |                                                                                         |                                    |
| Lese Modbus<br>Hardware<br>Software | Protoial Modeus/R5485<br>Modeus-Parameter                                                                                                    |                                            |                                                                                         | ×                                  |
|                                     | Modbus-Funktion Read Input F<br>Slave-Adresse<br>Modbus-Adresse                                                                                                    | Registers (fc=4)                           |                                                                                         | ¥<br>32 +<br>1.000 +               |
|                                     | verhablen                                                                                                    | Namen für Wert<br>1 Hardware<br>2 Software | Format des Wertes im Modbus<br>Short (16 bit, Big-Endian)<br>Short (16 bit, Big-Endian) | Wert hinzufügen<br>Werte entfernen |

×

# Example:

The digital inputs of the

| FBM10I are read out using a  | Procokoli (modbus/RS485      |                              |                            | <u> </u>        |
|------------------------------|------------------------------|------------------------------|----------------------------|-----------------|
| read Modbus function module. | Modbus-Parameter             |                              |                            |                 |
|                              | Mothus Euclisis Read Ionu    | Paristars (fead)             |                            |                 |
|                              | Modulari dinaturi (Keda Inpa | e nogatora (re=1)            |                            |                 |
|                              | blave-Adresse                |                              |                            |                 |
|                              | Modbus-Adresse               | 1                            | 1                          | 7               |
|                              | Vanusion                     | Namen fur Wert<br>1 Hardware | Short (16 bit Big-Endian)  | Wert hinzufügen |
|                              |                              | 2 Software                   | Short (16 bit,Big-Endian)  | Werte entfernen |
|                              |                              |                              |                            |                 |
|                              |                              |                              |                            |                 |
| Repeater<br>Messintervall    |                              |                              | Abbred                     | then OK         |
|                              |                              |                              |                            |                 |
|                              |                              |                              |                            |                 |
|                              |                              |                              |                            |                 |
|                              |                              |                              |                            |                 |
|                              |                              |                              |                            |                 |
| Lese Modbus                  |                              |                              |                            |                 |
| Status P                     |                              |                              |                            |                 |
| Software                     |                              |                              |                            |                 |
|                              |                              |                              |                            |                 |
|                              |                              |                              |                            |                 |
|                              |                              |                              |                            |                 |
|                              |                              |                              |                            |                 |
| Status P                     |                              |                              |                            |                 |
| Input 1 b Log                |                              |                              |                            |                 |
| Input 2P                     |                              |                              |                            |                 |
| Input 4►                     | 200                          |                              |                            | X               |
| Input 6                      |                              |                              |                            |                 |
| Input 7P                     | Protokol Modbus/R5485        |                              |                            | *               |
| Input 9Þ                     |                              |                              |                            |                 |
| Input 10P                    | Modbus-Parameter             |                              |                            |                 |
|                              |                              |                              |                            |                 |
|                              | Modbus-Funktion Read Inpu    | t Status (fc=2)              |                            | •               |
|                              | Slave-Adresse                |                              |                            | 1-11            |
|                              |                              |                              |                            |                 |
|                              | Houbus Huresse               |                              |                            | -               |
|                              | Variablen                    | Namen für Wert               | Format des Wertes im Modbu | Wert hinzufügen |
|                              |                              | 1 Input 1<br>2 Input 2       | Bitwert                    |                 |
|                              |                              | 3 Input 3                    | Bitwert                    | Werte entfernen |
|                              |                              | 4 Tenut 4                    | Rituert                    | 1               |
|                              | L                            |                              |                            |                 |
|                              |                              |                              | Abbred                     | then OK         |
|                              |                              |                              |                            |                 |

# Temperature measurement APP for module FBM10PT1000

| Janitz                  | <b>a</b> ° UMG 604                   |                           |
|-------------------------|--------------------------------------|---------------------------|
| Start<br>Display        | Allgemeine Konfiguration - Dis       | splay                     |
| Watchdog LING604 V1.4   | Beschreibung                         | g Wert                    |
| Information             | Anzahl der Temperatur Sensoren (110) | 9                         |
| Aufzeichnungen          | Geräte Name                          | Name                      |
| Konfiguration           | Geräte Typ                           | FBM10 PT1000              |
| Identität               | Name Kanal 1                         | Temp Sensor 1             |
| Transformator           | Name Kanal 2                         | Temp Sensor 2             |
| Nominalwerte            | Name Kanal 3                         | Temp Sensor 3             |
| Ereignisse              | Name Kanal 4                         | Tomp Songer 4             |
| Transienten             | Nama Kanal F                         | Temp Sensor 4             |
| Transientenaufzeichnung | Name Kanal G                         |                           |
| Zeit / Zeitzone         | Name Kanal 6                         | Temp Sensor 6             |
| Display                 | Name Kanal 7                         | Temp Sensor 7             |
| Config FBM10-PT1000     | Name Kanal 8                         | REF                       |
| Hilfe                   | Name Kanal 9                         | PT100                     |
| Webseite anpassen       | Name Kanal 10                        | Temp Sensor 10            |
| Impressum               | Offset Kanal 1                       | 0                         |
|                         | Offset Kanal 2                       | 0                         |
|                         | Offset Kanal 3                       | 0                         |
|                         | Offset Kanal 4                       | 0                         |
|                         | Offset Kanal 5                       | 0                         |
|                         | Offset Kanal 6                       | 0                         |
|                         | Offect Kanal 7                       |                           |
|                         |                                      |                           |
|                         |                                      |                           |
|                         | Offset Kanal 9                       |                           |
|                         | Offset Kanal 10                      | 0                         |
|                         | Name Temperatureingang UMG604        | Temperatur Eingang UMG604 |
|                         | Text Schaltfläche                    | goto Master Page          |

| и гом            |                               |          |                                                                                                    | 🧴 🖌 🕬 🖘 🎰 🔹 Seite + Sicherheit + Extras + 🚷 |
|------------------|-------------------------------|----------|----------------------------------------------------------------------------------------------------|---------------------------------------------|
| V2.0             | I to the formation of all and |          | and the second second sec |                                             |
|                  | Name<br>FBM10 PT1000          |          |                                                                                                    |                                             |
|                  | Temp Sensor 1                 | 24.5 °   | REF                                                                                                    | 24.2 °                                      |
|                  | Temp Sensor 2                 | 24.1 °   | PT100                                                                                                    | 24.0 °                                      |
| goto Master Page | Temp Sensor 3                 | 24.0 °   |                                                                                                    |                                             |
|                  | Temp Sensor 4                 | 24.7 °   |                                                                                                    |                                             |
|                  | Temp Sensor 5                 | 24.7°    |                                                                                                    |                                             |
|                  | Temp Sensor 6                 | 24.0 °   |                                                                                                    |                                             |
| is u             | Temp Sensor 7                 | 24.2 °   |                                                                                                    |                                             |
|                  | Temperatur Eingang UMG604     | -100.0 ° |                                                                                                    |                                             |
| Communication    | 8858.8 = overflow / no sensor | Janitza  | a°                                                                                                    |                                             |

After APP installation, the values can also be saved. The programming occurs graphically.

| Conduct 5 9-01     | I                  | PR-AR-(4 - ish)                                                                                                    |                                                  |
|--------------------|--------------------|----------------------------------------------------------------------------------------------------|--------------------------------------------------|
| Datei Bearbeiten   | Programmierung (   | PT1000-Messung-Watchdog)                                                                                                    |                                                  |
| Color Conductor    |                    |                                                                                                    | Programm Nr. 2 auf dem Gerät                     |
| S Keine Pendang Po | Neues Programm     | Programmierung Queltext Log Debug                                                                                                    |                                                  |
| Fenster            | Laden              | Programm-Name: Aufzeichnung F6M10-PT1000 V1.0                                                                                                    | = Engengsverieblen 🔶                             |
| der åteliste       | Speichern          |                                                                                                    | Benutzer-Variable (Bool'sch)                     |
| Topologie          |                    |                                                                                                    | Diat d Eingang                                   |
| 🕬 Graphen          | Lade von Datei     |                                                                                                    | C Konst. (Bool'scher Typ)                        |
| Reports            | Speichere in Datei |                                                                                                    | C Konst. (Numerisch)                             |
|                    | Linker             |                                                                                                    | C Konst. (String)                                |
| Aktionen           | Luschen            |                                                                                                    | Lese Modbus                                      |
|                    |                    |                                                                                                    | System-Variable                                  |
| 🔲 Gerät hinzufi    |                    |                                                                                                    | C Zeitstring                                     |
| 😫 Geräteliste in   |                    | Repeater                                                                                                    | <ul> <li>Ausoaco / Akticnen</li> </ul>           |
| Geräteliste e:     |                    | Sekunde                                                                                                    | Aufzeichnung                                     |
| Ereignisbrow:      |                    | Autorithmum FDH10 DT10001/L 0                                                                                                    | Digital-Ausgang                                  |
| M Transienkenb     |                    | Autoriting Particle 1100 01.0                                                                                                    | Einfache Aufzeichnung                            |
|                    |                    |                                                                                                    | Email-Versand                                    |
|                    |                    |                                                                                                    | Printing (mehrere Werte)                         |
|                    |                    | WAGO ADDRES                                                                                                    | Rücksetzung                                      |
|                    |                    |                                                                                                    | Schreibe Modbus                                  |
|                    |                    | Infectoreareamoreade                                                                                                    | Schreibe Profibus                                |
|                    |                    | Competitivente WAGO>                                                                                                    | Tarif-Steuerung                                  |
|                    |                    | Temp1 > >>>>>>>>>>>>>>>>>>>>>>>>>>>>>>>>>>                                                                                                    | Tan-steder drig (nem as 2 harre)                 |
|                    |                    | Temp21                                                                                                    | <ul> <li>Ablaufsteuerung</li> </ul>              |
|                    |                    | Temps P Pempsensors                                                                                                    | If Bedingte Verzweigung                          |
|                    |                    | Temp51 Temp56nsor5                                                                                                    | 0 For-Next-Schlefe                               |
|                    |                    | Temp6 Temp6 | Inineprogrammcode                                |
|                    |                    | Temp2/1 Temp2/1 TempSensor/                                                                                                    | Warten                                           |
|                    |                    | Tempor                                                                                                    | Grouping                                         |
|                    |                    | Temp10b > TempSensor10                                                                                                    | Group                                            |
|                    |                    |                                                                                                    | E Engl.cop                                       |
|                    |                    |                                                                                                    | Repeater                                         |
|                    |                    |                                                                                                    | <ul> <li>Mathematische Veder/of-ingen</li> </ul> |
|                    |                    |                                                                                                    | + Adderen                                        |
|                    |                    |                                                                                                    | + Adderen fxEin                                  |
|                    |                    | SysVar Aufzeichnung                                                                                                    | Betrag                                           |
|                    |                    | Temperatur Extern 1                                                                                                    | / Divideren                                      |
|                    |                    | TempMASTER                                                                                                    | * Multiplizieren                                 |
|                    |                    |                                                                                                    | - Suboraliefen                                   |
|                    |                    |                                                                                                    | Boolische Verknüpfrungen                         |
|                    |                    |                                                                                                    | DIC-1650                                         |
|                    |                    |                                                                                                    | A Boolische ExklOder-Verknüpfung                 |
|                    |                    |                                                                                                    | Bool'sche Oder-Verknüpfung                       |
|                    |                    |                                                                                                    | I Bool'sche Oder-Verknüpfung 4xEin               |
|                    |                    |                                                                                                    | & Boolische Und-Verknüpfung                      |
|                    |                    |                                                                                                    | A boorsche und-verkhupfung 4xbn                  |
|                    |                    |                                                                                                    |                                                  |
|                    |                    |                                                                                                    | vergleicher                                      |
|                    |                    | Li                                                                                                    | U Aussemab Wertebereich                          |
|                    |                    |                                                                                                    | E. Oherhalh Schwellwert                          |

#### **JASIC** programs for module DI8AI8

JASIC-FBM-DI8AI8-globale-Variablen.jas JASIC-FBM-DI8AI8-Aufzeichnung.jas

These Jasic programs read out the FBM modules and place the values in global variables. The program "JASIC-FBM-DI8AI8-Aufzeichnung.jas" stores the analogue measurement values in the UMG.

Installation to a free program location:

| Overview Window                   | ×                                                                 |                       |                                           |              |            |                                                                                                    |                                                           |                                                                           |
|-----------------------------------|-------------------------------------------------------------------|-----------------------|-------------------------------------------|--------------|------------|----------------------------------------------------------------------------------------------------|-----------------------------------------------------------|---------------------------------------------------------------------------|
| Download memo                     | ry Configure Cor                                                  | nfigure connection Co | nnection test                             | Reset values |            |                                                                                                    |                                                           |                                                                           |
|                                   | UMG 605<br>UMG605-Messung<br>Last Value:<br>Timeplan: No Timeplan | Hardwarerevisio       | n: 0001<br>Ethernet<br>Profibus<br>BACNET |              |            |                                                                                                    | Serial number:<br>Firmware version:<br>Connection String: | 7200-0299<br>1.296 2012-03-12 10:00:00<br>TCP<br>IP Adresse: 192.168.5.15 |
| Energy Values ×<br>Overview Type: | Min/Max Values ×                                                  |                       |                                           |              | Update     | Jasic Inform<br>Program 1[Vari                                                                     | ation<br>ablen Zuordnung FB                               | AMSDISAI V1.0 Bui 🗑                                                       |
| Energy Values:<br>Power Values:   | No values found!<br>No values found!<br>Year Month Day<br>2012    |                       |                                           |              | • <i>1</i> | Program 2[Lee<br>Program 3[Lee<br>Program 4[Lee<br>Program 5[Lee<br>Program 6[Lee<br>Program 7[Lee |                                                           | ଲି କ୍ଷି କ୍ଷି କ୍ଷି କ୍ଷି                                                    |

The JASIC program is installed via the button "Load from file". Once the program has be transferred, a debug output takes place in the "Debug Log" tab.

| Übe      | rsichtsfenster × J prg1 [UMG605-Messung] ×                                   |               |                    |
|----------|------------------------------------------------------------------------------|---------------|--------------------|
|          | iraph Editor Debug Log Logs                                                  | Übertragen    | 😴<br>Übertragen an |
| <b>Q</b> | . 🕏 주 🔁 다. (엘 엘)                                                             |               |                    |
| 1        | rem N Variablen Zuordnung FBM8DI8                                            | BAI V1.0 Buil | ld 1               |
| 3        | addrFBM = 1 REM Hier die ådresse                                             | einstellen.   |                    |
| 4        | DEN Clebele Veriebler                                                        |               |                    |
| 6        | GLOBAL (FLOAT, AN1,0,26000,"mA",0)                                           |               |                    |
| 7        | GLOBAL (FLOAT, AN2, 0, 26002, "mA", 0)                                       |               |                    |
| 8        | GLOBAL (FLOAT, _AN3, 0, 26004, "mA", 0)                                      |               |                    |
| 10       | GLOBAL (FLOAT, AN5.0.26006, "MA", 0)<br>GLOBAL (FLOAT, AN5.0.26008, "mA", 0) |               |                    |
| 11       | GLOBAL (FLOAT, AN6, 0, 26010, "mA", 0)                                       |               |                    |
| 12       | GLOBAL (FLOAT, AN7, 0, 26012, "mA", 0]                                       |               |                    |
| 13       | GLOBAL (FLOAT, AN8, 0, 26014, "mA", 0)                                       |               |                    |
| 14       | GLOBAL (FLOAT, AN10.0.26016, "mA", 0)                                        | n             |                    |
| 16       | GLOBAL (SHORT, digAI1,0.0,26020,"                                            | ,0)           |                    |
| 17       | GLOBAL (SHORT, digAI2,0.0,26021,"                                            | ',0)          |                    |
| 18       | GLOBAL (SHORT, _digAI3,0.0,26022,"                                           | ',0)          |                    |

The device address for the FBM module is cited directly in the source text.

Default device address: 1

**Important:** The UMG604 must possess a different device address and must be located on the modbus master. The Baud rate is 38000 Baud.

| Übersichtsfenster × J prg1 [UMG605-Messung] ×                                                                                                    |            |                    |
|----------------------------------------------------------------------------------------------------|------------|--------------------|
| Graph Editor Debug Log Logs                                                                                                    | Übertragen | S<br>Übertragen an |
| 🔽 Debug Log aktivieren                                                                                                    |            |                    |
| Interpreter part part part (0 = 0,00)           Digial Input 1.00 => 0.00           Digial Input 1.00 => 0.00           Digial Input 1.00 => 0.00           Digial Input 3.00 => 0.00           Digial Input 3.00 => 0.00           Digial Input 3.00 => 0.00           Digial Input 5.00 => 0.00           Digial Input 5.00 => 0.00           Digial Input 5.00 => 0.00           Software Version: 1000.00           Software Version: 2.00           Analogvert Digial Input 3.00 => 0.01 mA           Analogvert Digial Input 5.00 => 0.01 mA           Analogvert Digial Input 5.00 => 0.01 mA           Analogvert Digial Input 5.00 => 0.01 mA           Analogvert Digial Input 5.00 => 0.01 mA           Analogvert Digial Input 5.00 => 0.01 mA           Analogvert Digial Input 5.00 => 0.01 mA           Analogvert Digial Input 5.00 => 0.01 mA           Analogvert Digial Input 5.00 => 0.01 mA           Analogvert Digial Input 5.00 => 0.01 mA           Analogvert Digial Input 5.00 => 0.01 mA           Analogvert Digial Input 5.00 => 0.01 mA           Analogvert Digial Input 5.00 => 0.01 mA           Digial Input 5.00 => 0.01 mA | *****      |                    |

Control of the communication and status displays must be activated after clicking on the display *"Activate Debug Log"*.

The statuses of the I/O modules are located at the following register addresses:

#### FBM-DI8-AI8 (15.06.079) with JASIC program "JASIC-FBM-DI8AI8-globale-Variablen.jas"

| Name                       | Register | Туре           |
|----------------------------|----------|----------------|
| FBM module analog input 1  | 26000    | FLOAT (4 Byte) |
| FBM module analog input 2  | 26002    | FLOAT (4 Byte) |
| FBM module analog input 3  | 26004    | FLOAT (4 Byte) |
| FBM module analog input 4  | 26006    | FLOAT (4 Byte) |
| FBM module analog input 5  | 26008    | FLOAT (4 Byte) |
| FBM module analog input 6  | 26010    | FLOAT (4 Byte) |
| FBM module analog input 7  | 26012    | FLOAT (4 Byte) |
| FBM module analog input 8  | 26014    | FLOAT (4 Byte) |
| FBM module digital input 1 | 26020    | SHORT (2 Byte) |
| FBM module digital input 2 | 26021    | SHORT (2 Byte) |
| FBM module digital input 3 | 26022    | SHORT (2 Byte) |
| FBM module digital input 4 | 26023    | SHORT (2 Byte) |
| FBM module digital input 5 | 26024    | SHORT (2 Byte) |
| FBM module digital input 6 | 26025    | SHORT (2 Byte) |
| FBM module digital input 7 | 26026    | SHORT (2 Byte) |
| FBM module digital input 8 | 26027    | SHORT (2 Byte) |
| Communication error RS485* | 26028    | SHORT (2 Byte) |

Format: Motorola (First Byte high)

\* 1 = no error; 2 = error RS485

#### Control with modbus diagnostics tool for module DI8AI8

(Download at: http://download.janitza.de/download\_direkt/Tools/Modbus-Diagnose.zip)

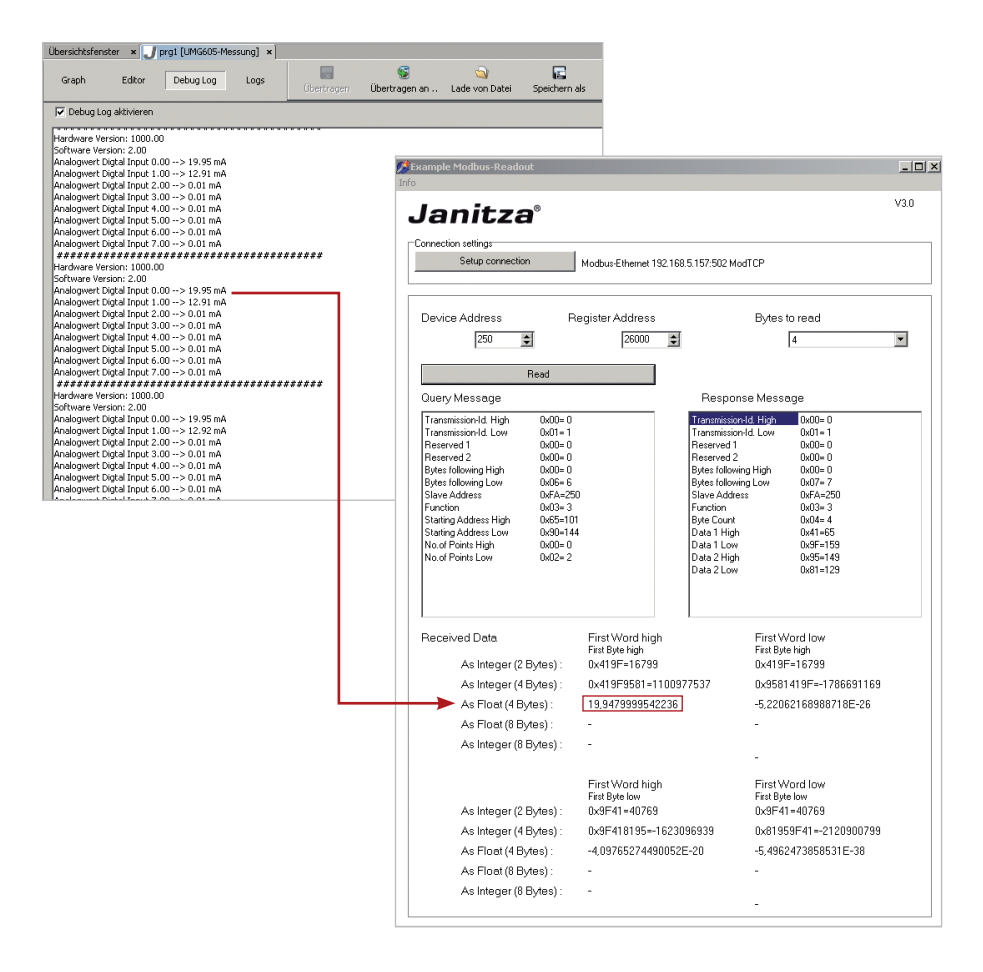

#### RS485 communication error

| Graph Editor Debug Log Logs                                                                                          | Cibertragen Übertrage | an an Lade von Datei Speichen                                                                                                    | n als                                                                                                    |                                                                                                    |
|----------------------------------------------------------------------------------------------------|-----------------------|----------------------------------------------------------------------------------------------------|----------------------------------------------------------------------------------------------------|----------------------------------------------------------------------------------------------------|
| 🔽 Debug Log aktivieren                                                                                               |                       |                                                                                                    |                                                                                                    |                                                                                                    |
| Error read device Nr: 1.00<br>Error read device Nr: 1.00<br>Error read device Nr: 1.00<br>Error read device Nr: 1.00 | <b>1</b> 0            | ample Modbus-Readout                                                                                                    |                                                                                                    | ×                                                                                                    |
|                                                                                                    | Info                  | Janitza®                                                                                                    |                                                                                                    | V3.0                                                                                                    |
|                                                                                                    | гC                    | onnection settings                                                                                                    |                                                                                                    |                                                                                                    |
|                                                                                                    |                       | Setup connection                                                                                                    | Modbus-Ethernet 192.168.5.157:502 M                                                                                                    | odTCP                                                                                                    |
|                                                                                                    |                       | Device Address Re                                                                                                    | egister Address                                                                                                    | Bytes to read                                                                                                    |
|                                                                                                    |                       | 250                                                                                                    | 26020                                                                                                    | 4                                                                                                    |
|                                                                                                    |                       | Read                                                                                                    |                                                                                                    |                                                                                                    |
|                                                                                                    |                       | Query Message                                                                                                    | Respo                                                                                                    | ise Message                                                                                                    |
|                                                                                                    |                       | Transmissin-Id. High         0x00=0           Transmission-Id. Wold - 0         0x01=1           Reserved 1         0x00=0           Reserved 2         0x00=0           Bytes following High         0x00=0           Bytes following Wold Wold - 0         0x04=0           Bytes following High         0x00=0           Starts folders         0x67=x25           Starts folders         0x65=x10           Starts folders         0x04=0           No of Points High         0x00=0           No of Points Low         0x02=2 | Terrenning<br>Terrenning<br>Reserved 1<br>Reserved 2<br>Byter follow<br>Slave Addr<br>Function<br>Byte Count<br>Data 1 Livy<br>Data 1 Livy<br>Data 2 Livy | Hd High         Dx00=0           Hid Low         0x01=1           0x00=0         0x00=0           0x00=0         0x00=0           mg High         0x00=0           0x03=3         0x04=4           0x00=0         0x02=2           0x00=0         0x00=0           0x00=0         0x00=0 |
|                                                                                                    |                       | Received Data                                                                                                    | First Word high<br>First Byte high                                                                                                    | First Word Iow<br>First Byte high                                                                                                    |
|                                                                                                    |                       | As Integer (2 Bytes) :                                                                                                    | 0x0002=2                                                                                                    | 0x0002=2                                                                                                    |
|                                                                                                    |                       | As Integer (4 Bytes) :                                                                                                    | UXUUU20000=131072                                                                                                    | UXUUUU0002=2                                                                                                    |
|                                                                                                    |                       | As Float (4 Bytes) :<br>As Float (8 Bytes) :                                                                                                    | 1,83670992315982E-40                                                                                                    | 2,80259692864963E-45                                                                                                    |
|                                                                                                    |                       | As Integer (8 Bytes) :                                                                                                    | -                                                                                                    |                                                                                                    |
|                                                                                                    |                       | 5- ())                                                                                                    |                                                                                                    | -                                                                                                    |
|                                                                                                    |                       | As Integer (2 Bytes)                                                                                                    | First Word high<br>First Byte low<br>0x0200=512                                                                                                    | First Word Iow<br>First Byte low<br>0x0200=512                                                                                                    |
|                                                                                                    |                       | As Integer (4 Bytes) :                                                                                                    | 0x02000000=33554432                                                                                                    | 0x00000200=512                                                                                                    |
|                                                                                                    |                       | As Float (4 Bytes) :                                                                                                    | 9,4039548065783E-38                                                                                                    | 7,17464813734306E-43                                                                                                    |
|                                                                                                    |                       | As Float (8 Bytes) :                                                                                                    | -                                                                                                    | -                                                                                                    |
|                                                                                                    |                       | As Integer (8 Bytes)                                                                                                    | -                                                                                                    | -                                                                                                    |
|                                                                                                    |                       |                                                                                                    |                                                                                                    |                                                                                                    |

#### Storing the analogue input measurement values from module FBM-DI8AI8

Install the program "JASIC-FBM-DI8AI8-Aufzeichnung.jas" to a free JASIC program location. It is subsequently possible to change the names in the recording dialogue box. It is also possible to set a scale.

| Überachtsfenster x J groß (UM6056-Mosaura) x |                                                                                                    |                                                                                                    |  |
|----------------------------------------------|----------------------------------------------------------------------------------------------------|----------------------------------------------------------------------------------------------------|--|
| Graph                                        | Editor Debug Log Logs (bertragen A Lade von Datei Speiche                                                                                                    | rn als                                                                                                    |  |
| Programman                                   | e Jaufzeichnung Werte FBM-8018A                                                                                                    |                                                                                                    |  |
|                                              | Analogoput<br>Analogoput<br>Analogoput | Actions<br>Actions<br>Act |  |

#### **Technical data**

| Supply voltage:           | 24V DC +/- 20%                                                            |
|---------------------------|---------------------------------------------------------------------------|
| Power consumption         | 20 mA                                                                     |
| Bus protocol              | RS 485 Modbus RTU                                                         |
| Configuration possibility | via DIP switch (address number, parity, baud)                             |
| Address number            | 1 to 63 (0 not allowed)                                                   |
| Parity Modbus             | no parity, even parity, odd parity                                        |
| Transmission rate         | 4800, 9600, 19200, 38400 baud                                             |
| Digital inputs            | Digital inputs 24 V DC / 5mA inputs                                       |
| Digital outputs           | Relay outputs NO contact 250V / 3A AC1 / 2A AC3                           |
| Analog inputs             | PT100/PT1000 (16 bit resolution / 065535)                                 |
|                           | 010V (resolution 0 10.000)*                                               |
|                           | 420mA (resolution 4.000 20.000)                                           |
| Environmental temperature | -10°C+50 °C                                                               |
| Storage temperature       | -20°C+70 °C                                                               |
| Accuracy                  | <0.1% for temperature measurement PT1000                                  |
| Temperature coefficient   | <0.003% / K for temperature measurement PT1000                            |
| Terminal                  | Screw terminal / plug terminal 0.14 to 1mm <sup>2</sup> (pursuant to VDE) |
| Housing                   | 45mm series production system                                             |
| Dimensions                | H x W x D 90 x 88 x 58 mm                                                 |
| Installation              | Mounting rail TS35 or direct wall mounting                                |
| Humidity                  | <90% relative humidity non-condensing                                     |
| EMC directives            |                                                                           |
| EIVIC directives          | pursuant to EN55011 Class B                                               |
| Standards                 | CE Conformity                                                             |

\* The 10V analog outputs are in preparation and are not yet integrated in the current version (FBM10PT1000/100).